Руководство пользователя (физическое лицо) по оформлению заявки на проведение экзамена по русскому языку как иностранному, истории России и основам законодательства Российской Федерации

(версия 1.0 от 01.07.2025)

Москва

2025

# Аннотация

Настоящий документ является руководством пользователя информационной системы «ИнПРОсвет».

# Страница «Услуга и адрес»:

1. Для выбора адреса прохождения экзамена необходимо: на странице «Услуга и адрес», в блоке «Выберите адрес проведения комплексного экзамена» выбрать адрес, по которому будет проходить экзамен (Скриншот 1).

| 1 Услуга и адрес — 2 Дата и время                    | — 3 Личные данные — 4 Подтверждение — 5 Готово |
|------------------------------------------------------|------------------------------------------------|
| ¢                                                    | ризическое лицо                                |
| Выберите адрес про                                   | оведения комплексного экзамена                 |
| одинцово                                             | подольск                                       |
| Вы                                                   | берите уровень                                 |
| ВИД НА ЖИТЕЛЬСТВ                                     | во РАЗРЕШЕНИЕ НА ВРЕМЕННОЕ ПРОЖИВАНИЕ          |
| НАЗАД                                                | ДАЛЕЕ                                          |
| Разрешение на временное проживание выдаётся на срок  | до 3 лет, продлить его на больший срок нельзя. |
| Вид на жительство выдаётся бессрочно и необходим для | получения гражданства РФ.                      |

Скриншот 1.

2. В блоке «Выберите уровень» необходимо выбрать уровень разрешения на проживание и нажмите на кнопку «Далее» (Скриншот 2).

| 1) Услуга и адрес — 2 Дата и время — 3                                                                                            | Личные данные — 4 Подтверждение — 5 Готово             |  |  |  |  |  |
|----------------------------------------------------------------------------------------------------|--------------------------------------------------------|--|--|--|--|--|
| Физиче                                                                                                    | ское лицо                                              |  |  |  |  |  |
| Выберите адрес проведения комплексного экзамена                                                                                   |                                                        |  |  |  |  |  |
| одинцово                                                                                                    | подольск                                               |  |  |  |  |  |
| Выберите уровень                                                                                                    |                                                        |  |  |  |  |  |
| вид на жительство                                                                                                    | РАЗРЕШЕНИЕ НА ВРЕМЕННОЕ ПРОЖИВАНИЕ                     |  |  |  |  |  |
| НАЗАД                                                                                                    | ДАЛЕЕ                                                  |  |  |  |  |  |
| Разрешение на временное проживание выдаётся на срок до 3 лет, п<br>Вид на жительство выдаётся бессрочно и необходим для получения | родлить его на больший срок нельзя.<br>гражданства РФ. |  |  |  |  |  |

Скриншот 2.

## Страница «Дата и время»

1. Для выбора даты прохождения экзамена необходимо: на странице «Дата и время» если Вы являетесь инвалидом или лицом с ОВЗ Вам необходимо поставить галочку в поле «Тестируемый является инвалидом или лицом с ОВЗ», выбрать доступную дату и время прохождения экзамена из предложенных вариантов (доступные для оформления заявки даты и время обозначены зеленым цветом) и нажмите кнопку «Далее» (Скриншот 3).

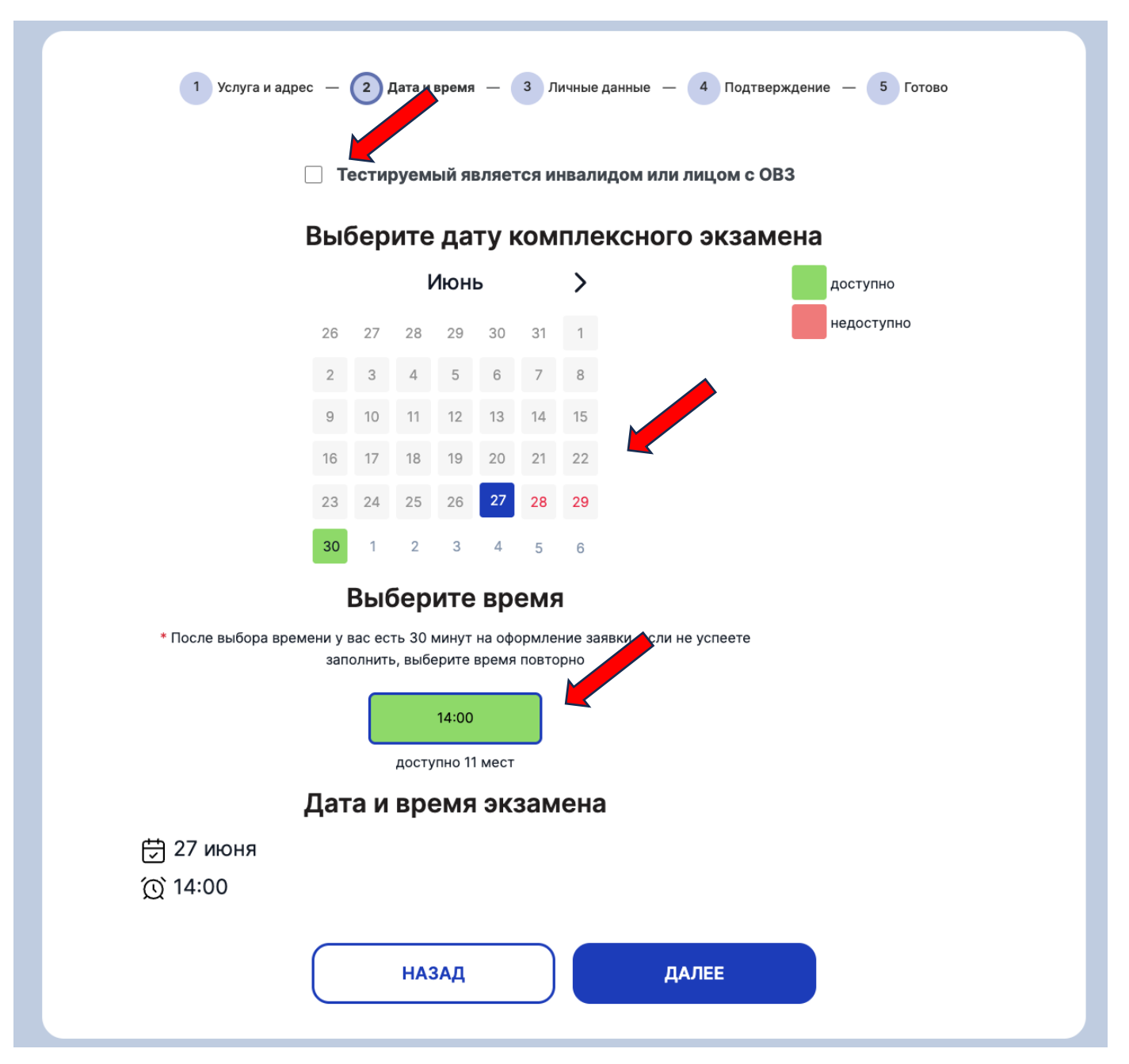

Скриншот 3.

#### Страница «Личные данные»

1. На странице «Личные данные», в блоке «Введите данные» заполните пустые поля и нажмите на кнопку «Далее» (Скриншот 4):

- Фамилия;
- Имя;
- Отчество (при наличии);
- Страна проживания укажите страну вашего гражданства;
- Дата рождения;
- Номер заявки укажите номер заявки на оплату экзамена (выдается в УФМС РФ);
- Номер мобильного телефона (при наличии);
- Поседение 5 цифр кода операции из чека оплаты чек на оплату экзамена полученный в УФМС РФ;
- Я соглашаюсь с политикой обработки персональных данных с политикой можно ознакомиться, перейдя по гиперссылке.

| Экзаменуемый                                     |                  |
|--------------------------------------------------|------------------|
| Фамилия* Имя*                                    |                  |
| Иванов                                           |                  |
| Отчество (при наличии) Страна проживани          | d*               |
| Иванович Российская Федер                        | зация            |
| Дата рождения* Номер заявки*                     |                  |
|                                                  | (                |
| Является инвалидом или лицом с OB3               |                  |
| Последние 5 цифр кода операции из чека оплаты*   |                  |
| XXXXX                                            | C                |
| Я соглашаюсь с политикой обработки персональных, | ц <u>анных</u> * |

Скриншот 4.

### Страница «Подтверждение»

1. На странице «Проверьте ваши данные», необходимо проверить корректность заполненной информации. Если обнаружена ошибка, то необходимо нажать кнопку «Назад» до страницы, в которой необходимо внести корректировки. Если информация указана корректно, необходимо нажать на кнопку «Отправить заявку» (Скриншот 5).

| Проверьте ваши данные   |                            |  |  |
|-------------------------|----------------------------|--|--|
| Экзаменуемые            |                            |  |  |
| Количество экзаменуемых |                            |  |  |
| 1                       |                            |  |  |
| Уровень                 |                            |  |  |
| Вид на жительство       |                            |  |  |
| Дата и время экзамена   | Адрес проведения экзамена: |  |  |
| 劳 09.06.2025            | г. Одинцово, улица         |  |  |
| Экзаменуемый            |                            |  |  |
| гест тест тест          |                            |  |  |
| Дата рождения:          | Страна проживания:         |  |  |
| 2.02.2000               | тест                       |  |  |
| Номер заявки:           | Последние 5 цифр кода:     |  |  |
| 123456                  | 12354                      |  |  |

Скриншот 5.

### Страница «Готово»

1. На странице «Готово» можно ознакомиться с информацией по отправленной заявке. Также страница содержит информацию о необходимых для участия в экзамене документах и контактах центра. При необходимости заявку можно скачать в формате .pdf (Скриншот 5).

| Ваша зая                                                                                                    | авка принята                                                                                                    |
|----------------------------------------------------------------------------------------------------|----------------------------------------------------------------------------------------------------|
| Уровень<br>Вид на жительство<br>Дата и время экзамена<br>☐ 11.07.2025 ① 14:00<br>Адрес проведения экзамена<br>Московская область, г. Одинцово,<br>◎ раб. пос. Новоивановское, ул.<br>Калинина, д.1, каб. 235 | Для сдачи экзамена необходимо иметь оригиналы следующих документов:   1. паспорт   2. нотариально заверенный перевод паспорта на русский язык   3. заявка на оплату услуги по проведеник экзамена   4. чек на оплату экзамена   5. Подтверждающий документ об инвалидности или ОВЗ переведенный на русский язык (при необходимости)   Без данных документов   ① иностранный гражданин к экзамену не допускается |
| Экзаменуемый Номе                                                                                                    | <b>р группы Номер кабинет</b>                                                                                                    |
| (இ) Иванов Иван Иванович 印 38                                                                                                    | 3НЖ-241 🏳 241                                                                                                    |
| Для переноса даты и времени экзамена                                                                                                    | Для отмены записи обратитесь в Центр                                                                                                    |
| нужно:                                                                                                    | тестирования г.Одинцово                                                                                                    |
| 1. сначала отменить текущую запись                                                                                                    | ☑ odinsovotest@guppros.ru                                                                                                    |
| 2. записаться на экзамен снова                                                                                                    | & 8 495 230 02 44 доб. 534                                                                                                    |